# POWER EGG 3.0 ブラウザのキャッシュクリア手順

第 3.0 版 2020 年 11 月 ディサークル株式会社

# 改版履歴

| 版数  | 改版年月日      | 備考                                         |
|-----|------------|--------------------------------------------|
| 1.0 | 2018/09/14 | 初版                                         |
| 2.0 | 2018/11/21 | Safari についての手順を追加。また、他の WEB ブラウザについて、11/15 |
|     |            | 時点でのブラウザの最新バージョンの画像に差し替え。                  |
| 3.0 | 2020/11/30 | Microsoft Edge (Chromium 版)についての手順を追加。     |

Web ブラウザ(Internet Explorer/Firefox/Google Chrome/Microsoft Edge/Microsoft Edge(Chromium 版)/Safari)の一時保存ファイルの削除方法についてご説明します。

### <Internet Explorer の場合>

以下は、Internet Explorer 11 を参考にご説明しております。ご利用のブラウザのバージョンにより、若干画面 イメージ等が異なる場合がございますのでご了承ください。

- 1. Internet Explorer を起動します。
- 2. ブラウザの[ツール]メニューから[インターネットオプション]を選択します。
- 3. 「インターネットオプション」ダイアログの[全般]タブをクリックし、"閲覧の履歴"の[削除]ボタンをクリックし ます。

| インターネット オプション                                                                                 |
|-----------------------------------------------------------------------------------------------|
| 全般 セキュリティ ブライバシー コンテンツ 接続 ブログラム 詳細設定 ホーム ページ  ないの たい かっと たい かっとすた たまま ストレース つうち こう たいまい ストレース |
| 後数のバーム ハーシのタブダイド成 9 るには、それそれのアドレスを打 C 方い C 入力してください(R)                                        |
| ▼<br>現在のページを使用( <u>C</u> )<br>スタートアップ                                                         |
| <ul> <li>○ 前回のセッションのタブから開始する(<u>B</u>)</li> <li>◎ ホーム ページから開始する(<u>H</u>)</li> </ul>          |
| タブの中の Web ページの表示方法を設定します。 タブ(I)                                                               |
| 閲覧の履歴<br>一時ファイル、履歴、Cookie、保存されたパスワード、および Web フォームの情<br>報を削除します。                               |
| ○ 終了時に閲覧の履歴を削除する(W)<br>削除(D)<br>デザイン                                                          |
| 色( <u>Q</u> ) 言語( <u>L</u> ) フォント( <u>N</u> ) ユーザー補助( <u>E</u> )                              |
| OK キャンセル 適用( <u>A</u> )                                                                       |

4. 「閲覧の履歴の削除」画面にて"インターネットー時ファイルおよび Web サイトのファイル"にチェックを入れ、[削除]ボタンをクリックします。

このとき、"お気に入り Web サイト データを保持する"にチェックが入っている場合は、チェックを外して から[削除]ボタンをクリックしてください。

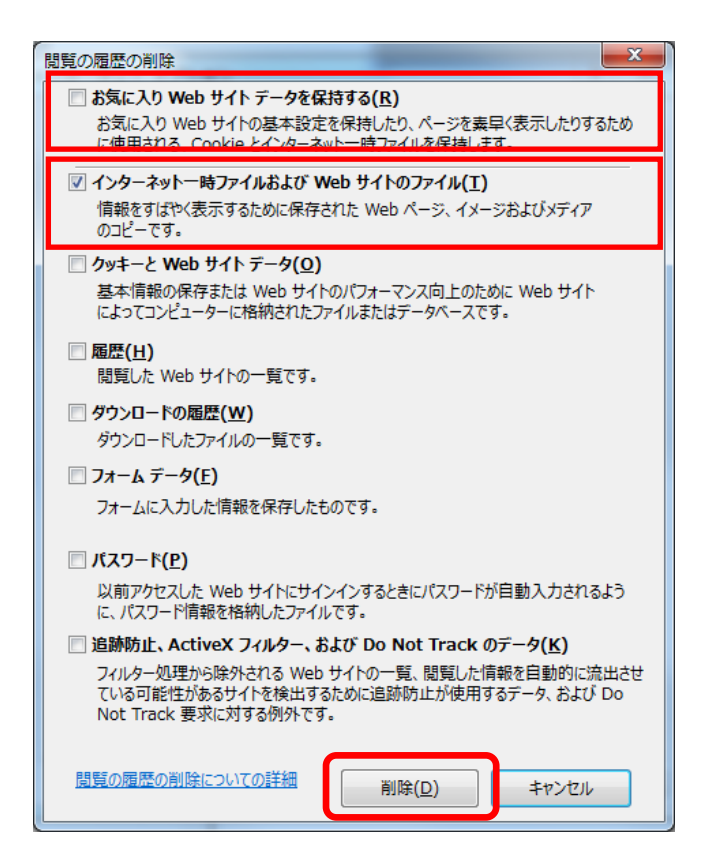

5. 「インターネットオプション」ダイアログに戻ったら、[OK]ボタンをクリックします。

| インターネット オブション                                                                                    | ? ×             |
|--------------------------------------------------------------------------------------------------|-----------------|
| 全般 セキュリティ ブライバシー コンテンツ 接続 ブログラム 詳細設定 ホーム ページ                                                     | ]               |
| 複数のホーム ページのタブを作成するには、それぞれのアドレスを行で、<br>入力してください( <u>R</u> )                                       | <del>お</del> けて |
|                                                                                                  | +               |
| 現在のページを使用(C) 標準設定(E) 新しいタブの使用<br>スタートアップ                                                         | <u>∄(U)</u>     |
| <ul> <li>○ 前回のセッションのタブから開始する(<u>B</u>)</li> <li>◎ ホーム ページから開始する(<u>H</u>)</li> <li>タブ</li> </ul> |                 |
| タブの中の Web ページの表示方法を設定します。 タブ(工)                                                                  |                 |
| 閲覧の履歴<br>一時ファイル、履歴、Cookie、保存されたパスワード、および Web フォームの情<br>報を削除します。                                  |                 |
| ○ 終了時に閲覧の履歴を削除する( <u>W</u> ) ○ 削除(D) ○ 設定( <u>S</u> )                                            |                 |
| デザイン<br>色( <u>O</u> ) 言語( <u>L</u> ) フォント( <u>N</u> ) ユーザー補助                                     | ( <u>E</u> )    |
| OK キャンセル 通                                                                                       | 1月( <u>A</u> )  |

以上で操作は完了です。

## <Firefox の場合>

以下は、Firefox バージョン 63.0.1 を参考にご説明しております。ご利用のブラウザのバージョンにより、若干 画面イメージ等が異なる場合がございますのでご了承ください。

- 1. Firefox を起動します。
- 2. ブラウザのメニューから[オプション]を選択します。
- 3. 「オプション」画面左フレームの[プライバシーとセキュリティ]タブをクリックし、"履歴"の「Firefox は表示 したページの履歴、ファイルのダウンロード履歴、検索やフォームの入力履歴を保存します。」右横の[履 歴を消去]ボタンをクリックします。

| ファイル(E) 編集(E) 表示(V) 履歴(S) ブッ | クマーク(B) ツール(I) ヘルプ(H)               |                                                   |                    | - 🗆 ×                  |
|------------------------------|-------------------------------------|---------------------------------------------------|--------------------|------------------------|
| 🌣 त्रे रेग्रेश्वर्थ 🗙 🗙      | +                                   |                                                   |                    |                        |
| ← → ♂ ☆                      | refox about:preferences#privacy     | ☆                                                 | <b>Q</b> 検索        | III\ 🗊 🗏               |
| 🗘 よく見るページ 🧶 Firefox を使いこなそう  | 🗥 D-CIRCLE Redmine 📄 Redmine 🧥 チケット | - システム部 - D 🖊 Project:                            | s · Dashboard ·    |                        |
|                              |                                     |                                                   | <i>ب</i> ح         | プションを検索                |
| ✿般                           | ブラウザープライバシー                         |                                                   |                    |                        |
| <b>Q</b> 検索                  | フォームとパスワード                          |                                                   |                    |                        |
| 🔒 プライバシーとセキュリティ              | ✓ ウェブサイトのログイン情報とパスワード               | を保存する( <u>R</u> )                                 |                    | 例外サイト(X)               |
| ~                            |                                     |                                                   | 保存さ                | れているログイン情報( <u>し</u> ) |
| S Firefox アカウント              | マスターパスワードを使用する( <u>U</u> )          |                                                   | マス                 | 9ーパスワードを変更( <u>M</u> ) |
|                              | 履歴                                  |                                                   |                    |                        |
|                              | Firefox に (W) 履歴を記憶させる              | -                                                 |                    |                        |
|                              | Firefox は表示したページの履歴、ファイルの           | のダウンロード履歴、検索やス                                    | フォームの入力履           | 履歴を消去(S)               |
|                              | 歴を保存します。                            |                                                   |                    |                        |
|                              | Cookie とサイトデータ                      |                                                   |                    |                        |
|                              | 保存された Cookie とサイトデータとキャッシ           | 保存された Cookie とサイトデータとキャッシュのディスク使用量は現在 59.8 MB です。 |                    | データを消去( <u>L</u> )     |
|                              | <b>訐細情報</b>                         |                                                   | データを管理( <u>M</u> ) |                        |
| ⑦ Firefox サポート               | ● ウェブサイトから送られてきた Cookie             | とサイトデータを保存する (推                                   | 奨)( <u>A</u> )     | 例外サイト(E)               |
|                              | Cookie を保存する期間(U) サイト               | が指定した期限まで 🗸                                       |                    |                        |

 「すべての履歴を消去」ウィンドウで[消去する履歴の期間(<u>T</u>):]横のプルダウンメニュー▼から「すべての 履歴」を選択します。

さらに、[消去する項目(E)]以下のチェックボックスから☑キャッシュ以外のチェックを外します。

5. 上記を確認したら一番下の[今すぐ消去]ボタンをクリックします。

| ☆ オプション                 | × +                                                                                                    |                                       | - 0 | × |
|-------------------------|----------------------------------------------------------------------------------------------------|---------------------------------------|-----|---|
| ← → ♂ ଢ                 | Sirefox about:preferences#privacy                                                                                                    | ជ                                     | \ ⊡ | ≡ |
|                         |                                                                                                    |                                       |     | Î |
| ✿ 一般                    |                                                                                                    | (保存されているログイン)体報(1)                    |     |   |
| <b>ⓑ</b> <sup>ѫ−ム</sup> | マスターパス・すべての履歴を消去                                                                                                    | ************************************  |     |   |
| <b>Q</b> 検索             |                                                                                                    |                                       |     |   |
| 🔒 プライバシーとセキュリティ         | <b>履歴</b> 消去する履歴の期間(I): すべての履歴                                                                                                    | •                                     |     |   |
| <b>足</b> Firefox アカウント  | Firefox は表示L<br>選択した項目の履歴がすべて消去されます。<br>この操作は取り消せません。                                                                                                    | 履歴を消去( <u>S</u> )                     |     |   |
|                         | アドレスパーの使<br>アドレスパーの使<br>▼ ブラウジング<br>▼ ブラウジング<br>▼ ブックマーク(<br>● 現在のログイン情報(L)<br>▼ 開いているう<br>検索やフオームの入力履歴(F)<br>検索やフオームの入力履歴(F)                                                      |                                       |     |   |
|                         | <ul> <li>データ</li> <li>ウゴブサイトのオフライン作</li> <li>◇ 位置情報</li> <li>サイトの設定(S)</li> <li>タ(O)</li> <li>タ(O)</li> <li>タ(T)</li> <li>タ(T)</li> <li>タ(T)</li> <li>タ(T)</li> <li>マイク</li> </ul> | 業用デー<br>設定(D<br>キャンセル<br>設定(D<br>設定(D |     |   |
| ⑦ Firefox サポート          | <ul> <li>■ 通知 詳細情報</li> <li>Firefox を再起動するまで通知を一時停止(N)</li> <li>✓ ボッブアップウィンドウをブロックする(B)</li> </ul>                                                                                 | 設定([]<br>許可サイト(E)                     |     |   |

以上で操作は完了です。

## <Google Chrome の場合>

以下は、Google Chrome バージョン 70.0.3538.102 を参考にご説明しております。ご利用のブラウザのバージョンにより、若干画面イメージ等が異なる場合がございますのでご了承ください。

- 1. Google Chrome を起動します。
- 2. ブラウザの設定メニューから[その他のツール]>[閲覧履歴を消去]を選択します。
- 3. データの消去画面にて、"期間"のプルダウンメニュー▼から「全期間」を選択し、"キャシュされた画像と ファイル"にチェックを入れ、[データを消去する]ボタンをクリックします。

| ✿ 設定 × +                              |                                                                                                    | - 🗆 X |
|---------------------------------------|----------------------------------------------------------------------------------------------------|-------|
| ← → C S Chrome   chrome://settings/cl | earBrowserData                                                                                                    | ☆ 🛛 : |
| ☰ 設定                                  |                                                                                                    |       |
|                                       | ユーザー                                                                                                    | •     |
|                                       |                                                                                                    |       |
|                                       | 間覧履歴データを消去する<br>Chrome 基本 詳細設定 にする_                                                                                           |       |
|                                       | - 同時U C 】<br>                                                                                                    |       |
|                                       | 間見増歴<br>アドレスバーの風歴とオートコンブリートデータを削除します。 →                                                                                       |       |
|                                       | Cocokie と他のサイトデータ<br>ほとんどのサイトからログアウトします。                                                                                      |       |
|                                       | <ul> <li>Chrome の</li> <li>キャッシュされた画像とファイル</li> <li>✓ 198 M&amp;を無欺しまず、サイトによっては、次回アクセスする際に読み込みがこれまでより遅くなる可能性があります。</li> </ul> |       |
|                                       | 他のユーザ ・ · · · · · · · · · · · · · · · · · ·                                                                                   |       |
|                                       | デザイン キャンセル データを消去                                                                                                    |       |
|                                       | テーマ<br>Chrome ウェブストアを開く                                                                                                    |       |
|                                       | ホームボタンを表示する無効                                                                                                    |       |
|                                       | ブックマークバーを表示する                                                                                                    |       |
|                                       | フォントサイズ 中 (推奨) 👻                                                                                                    |       |

以上で操作は完了です。

### <Microsoft Edge の場合>

以下は、Microsoft Edge バージョン 41.16299.611.0 を参考にご説明しております。ご利用のブラウザのバー ジョンにより、若干画面イメージ等が異なる場合がございますのでご了承ください。

- 1. Microsoft Edge を起動します。
- ブラウザの右上「・・・」ボタンから設定メニューを開き、"閲覧データのクリア"欄の[クリアするデータの選択]を選択します。
- 3. "閲覧の履歴"、"キャッシュされたデータとファイル"、"保存して閉じたタブや最近閉じたタブ"にチェック を入れて[クリア]ボタンをクリックします。

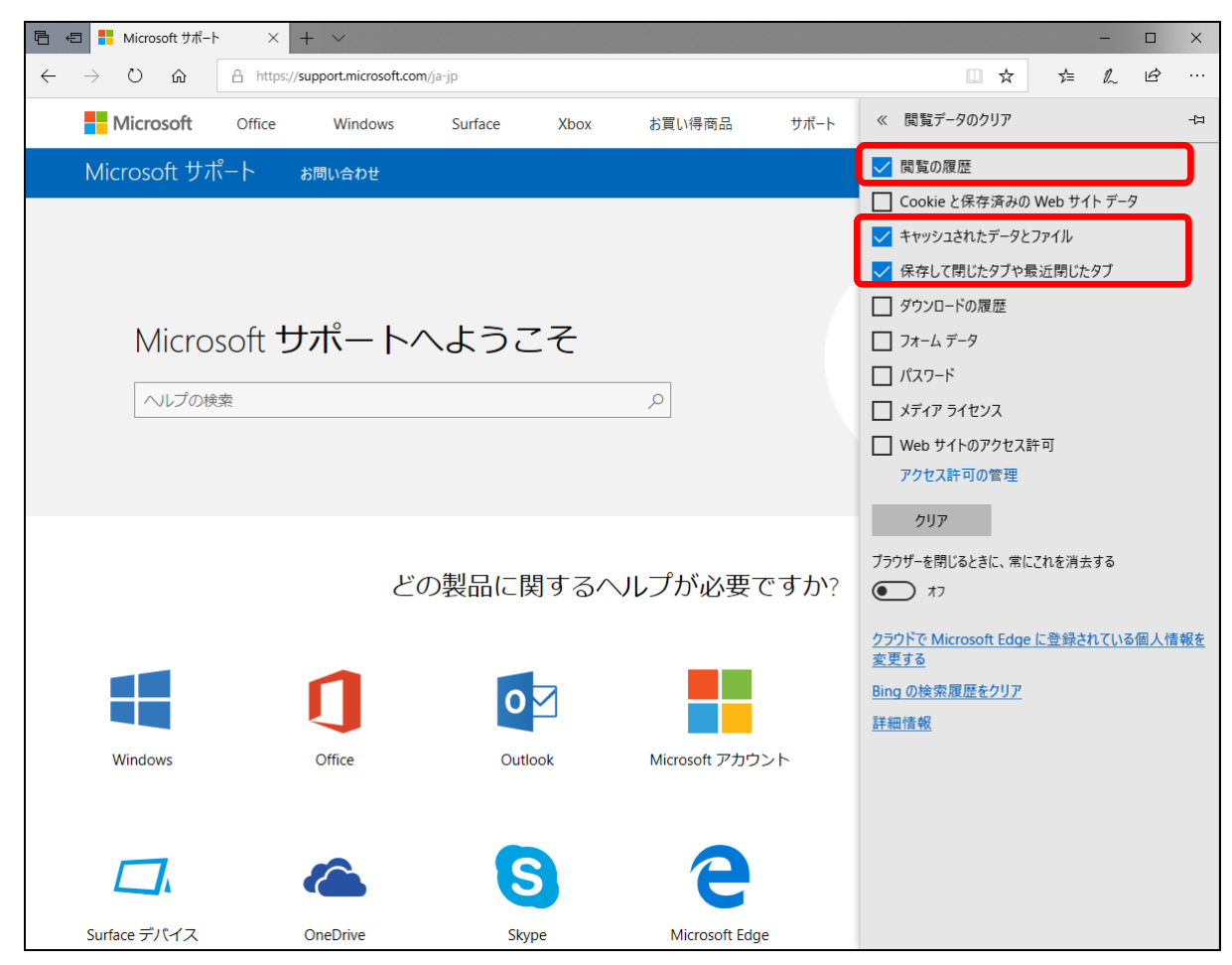

以上で操作は完了です。

### <Microsoft Edge(Chromium 版) の場合>

以下は、Microsoft Edge(Chromium 版) バージョン 87.0.664.47 を参考にご説明しております。ご利用のブラ ウザのバージョンにより、若干画面イメージ等が異なる場合がございますのでご了承ください。

- 1. Microsoft Edge (Chromium 版)を起動します。
- 2. ブラウザの右上「・・・」ボタンから設定メニューを開き、[閲覧]>[履歴データをクリア]を選択します。
- 閲覧データクリア画面にて、"時間の範囲"のプルダウンメニューから「すべての期間」を選択し、"キャシ ュされた画像とファイル"にチェックを入れ、[今すぐクリア]ボタンをクリックします。

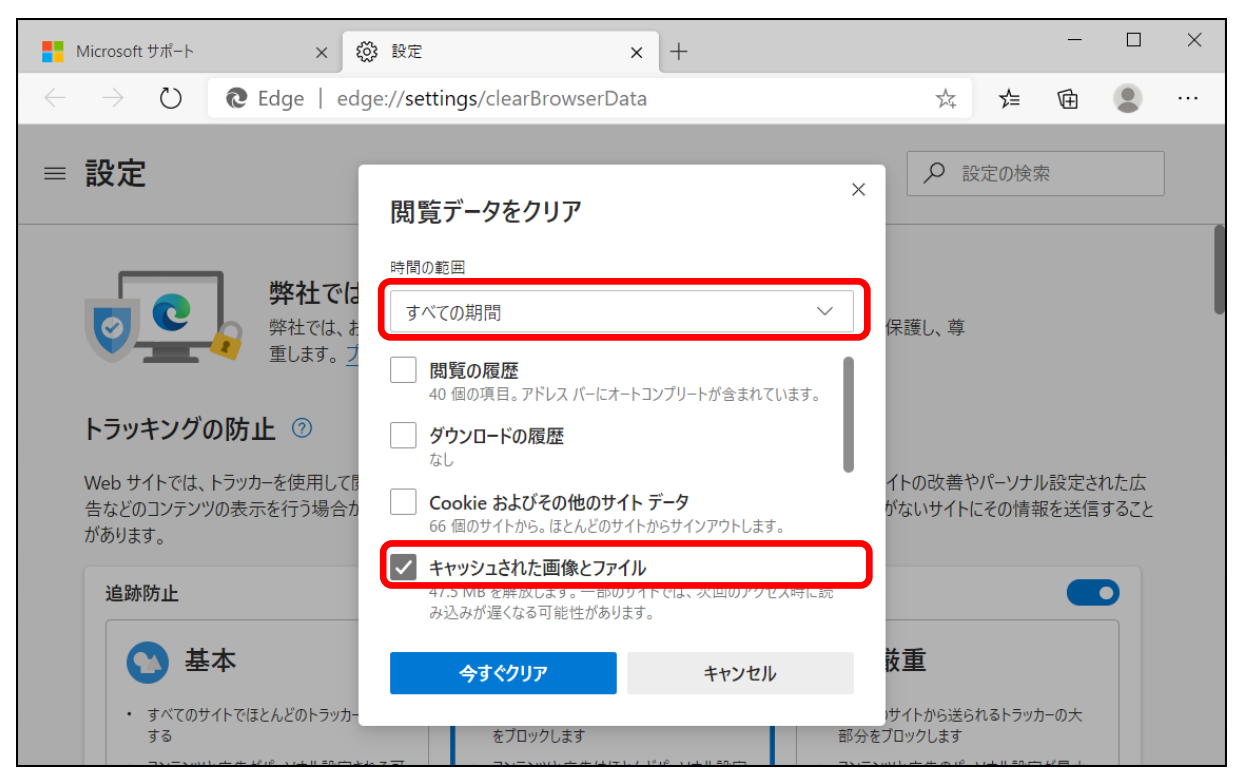

以上で操作は完了です。

## <Safari の場合>

以下は、Safari バージョン 12.0 を参考にご説明しております。ご利用のブラウザのバージョンにより、若干画 面イメージ等が異なる場合がございますのでご了承ください。

- 1. Safari を起動します。
- 2. メニューバーから[Safari]>[環境設定]を選択します。

| Ś | Safari                | ファイル             | 編集  | 表示        | 履歴 | ブックマーク   | ウインドウ | ヘルプ     |
|---|-----------------------|------------------|-----|-----------|----|----------|-------|---------|
|   | Safari<br>Safari      | こついて<br>幾能拡張     |     |           | )  |          |       |         |
|   | 環境設<br>このW            | 定<br>ebサイトで      | の設定 | ¥,        |    |          |       |         |
|   | 履歴を                   | 消去               |     |           |    | <b>É</b> | 6     |         |
|   | サービ                   | ス                |     | •         |    |          |       |         |
|   | Safaria<br>ほかを<br>すべて | を隠す<br>隠す<br>を表示 | ٢   | жн<br>Сжн |    | Apple    | i     | Cloud   |
|   | Safaria               | を終了              | _   | ЖQ        |    |          | -     |         |
|   |                       |                  |     |           |    | Facebook | ٦     | Twitter |

- 3. 環境設定画面から[詳細]を選択します。
- 4. [メニューバーに"開発"メニューを表示]の項目にチェックを入れます。

|                                                                                | 詳細                                                                                                    |   |
|--------------------------------------------------------------------------------|----------------------------------------------------------------------------------------------------|---|
| 一般         タブ         自動入力         パスワード         検索         セキュリティ         ブラ・ | <ul> <li>         ・・・・・・・・・・・・・・・・・・・・・・・・・・・・・</li></ul>                                                        |   |
| スマート検索フィールド:                                                                   | Webサイトの完全なアドレスを表示                                                                                                |   |
| アクセシピリティ:                                                                      | <ul> <li>これより小さいフォントサイズを使わない: 9 ✓</li> <li>Tabキーを押したときにWebページ上の各項目を強調表示<br/>Option+Tabキーで各項目を強調表示します。</li> </ul> |   |
| リーディングリスト:                                                                     | □ 記事をオフラインで読むために自動的に保存                                                                                           |   |
| インターネットプラグイン:                                                                  | ✔ 電力を節約するためにプラグインを停止                                                                                             |   |
| スタイルシート:                                                                       | 未選択                                                                                                    |   |
| デフォルトのエンコーディング:                                                                | 日本語(Shift JIS)                                                                                                   |   |
| プロキシ:                                                                          | 設定を変更                                                                                                    |   |
|                                                                                | ☑ メニューバーに"開発"メニューを表示                                                                                             | ? |

- 5. メニューバーに追加された[開発]を選択します。
- 6. [キャッシュを空にする]を選択します。

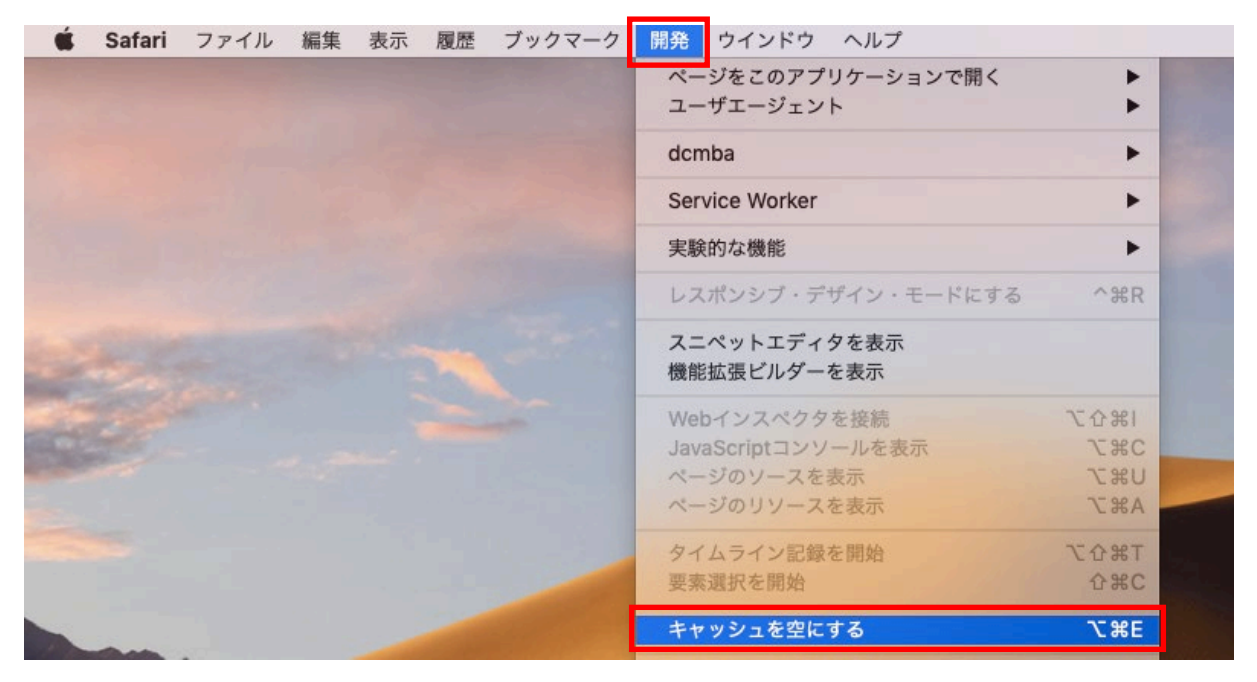

以上で操作は完了です。